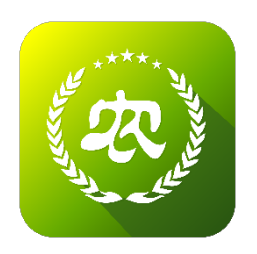

## 农业农村部

## 新型农业经营主体信息直报系统 仓储保鲜冷链设施建设申请操作指南 (农民合作社及家庭农场)

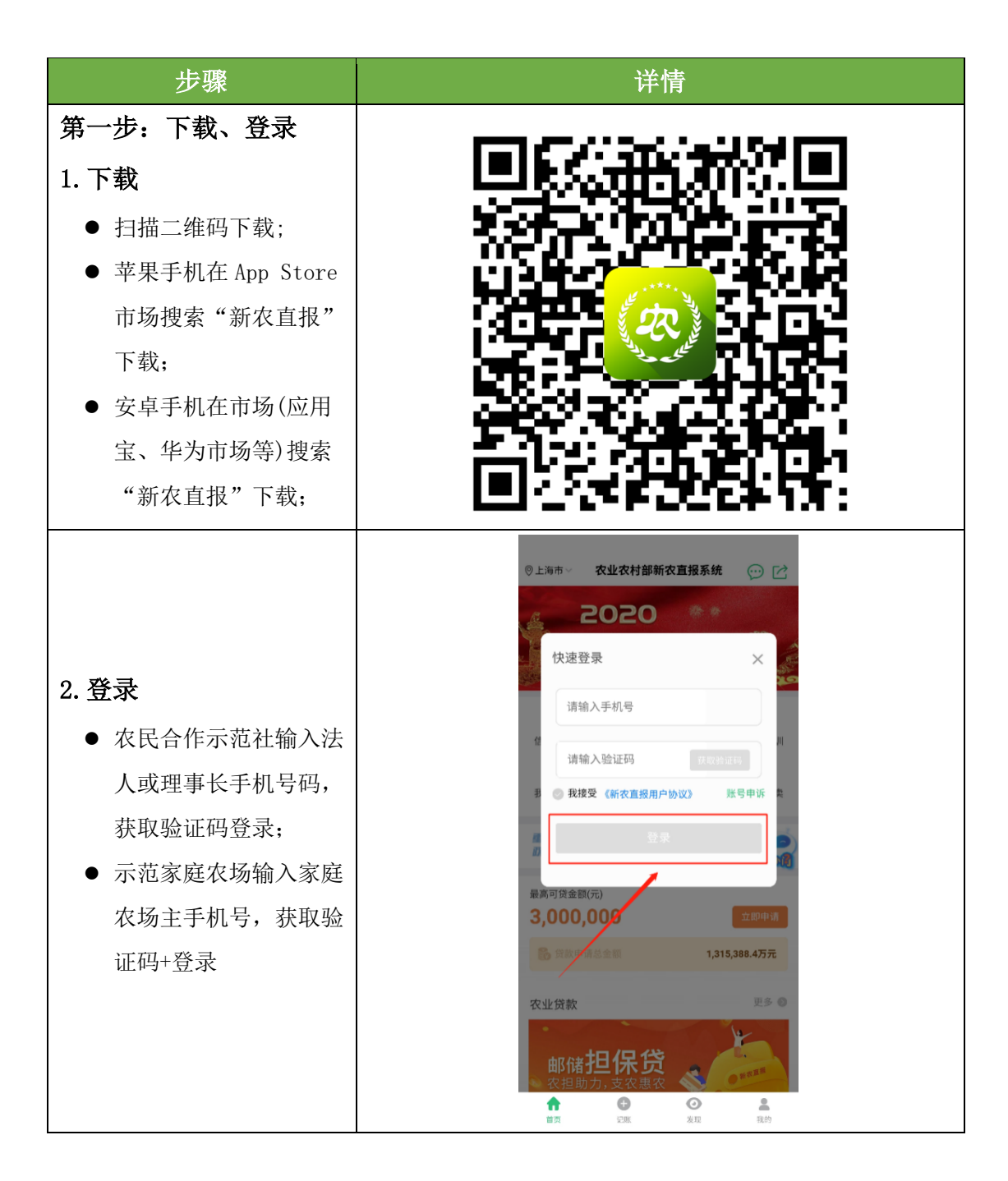

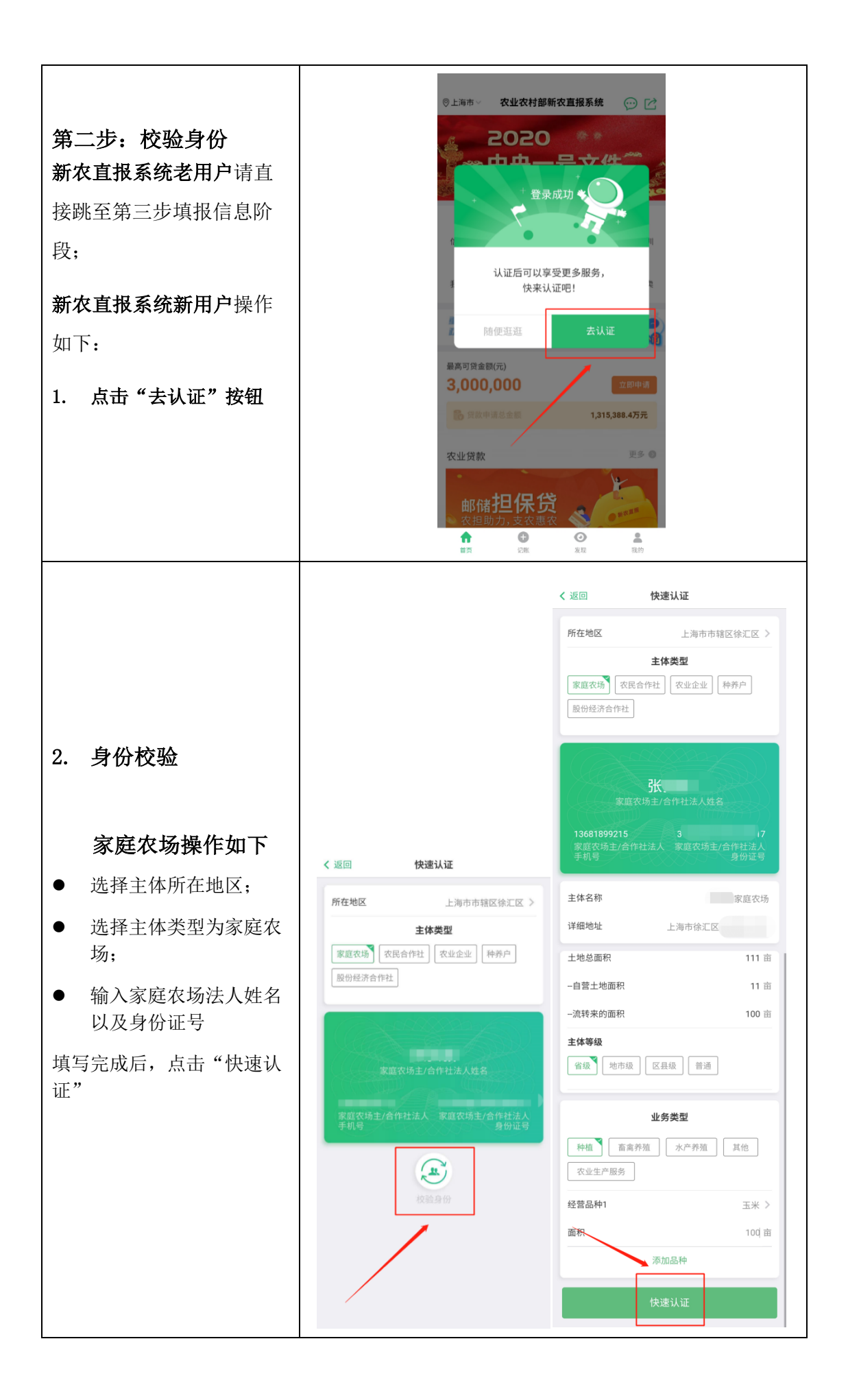

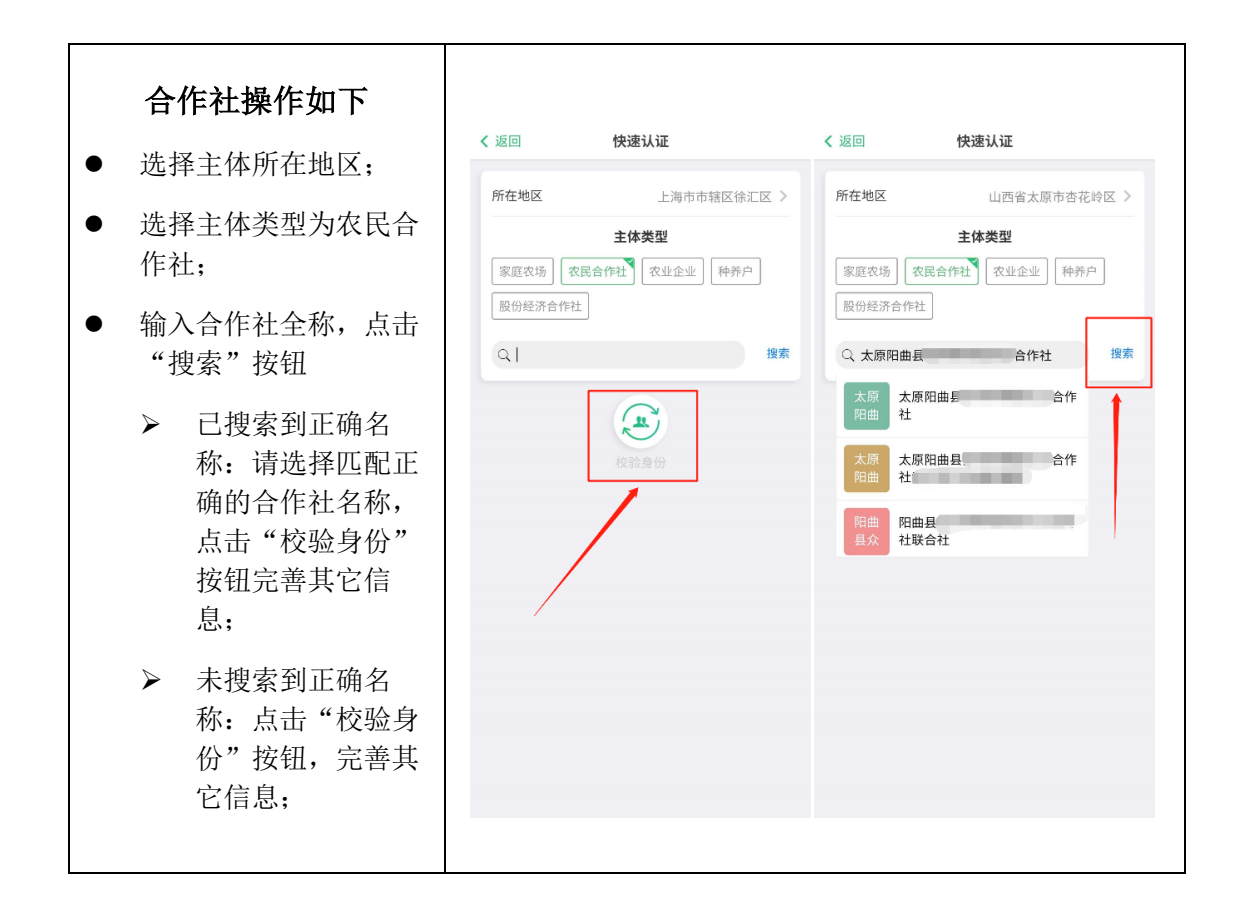

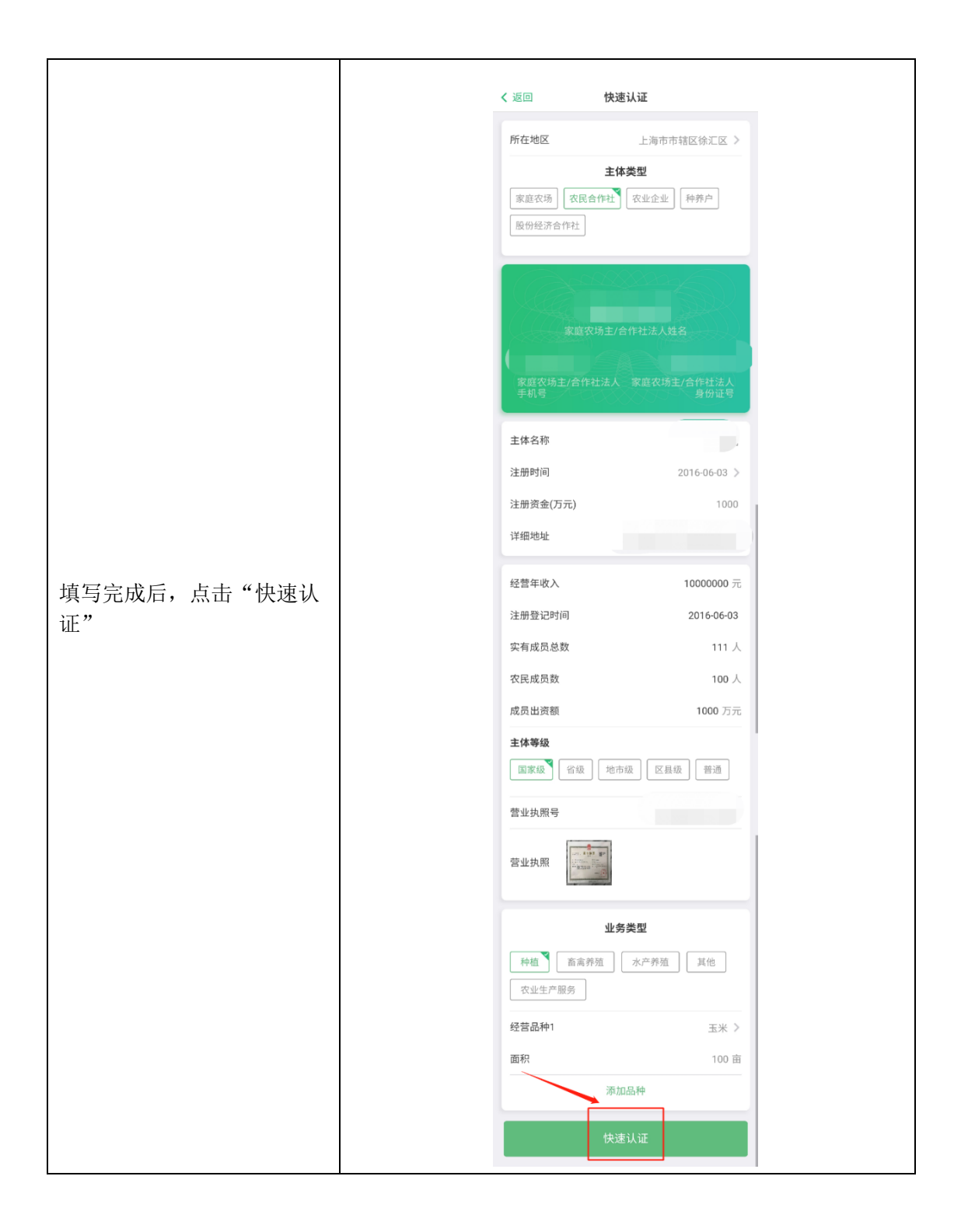

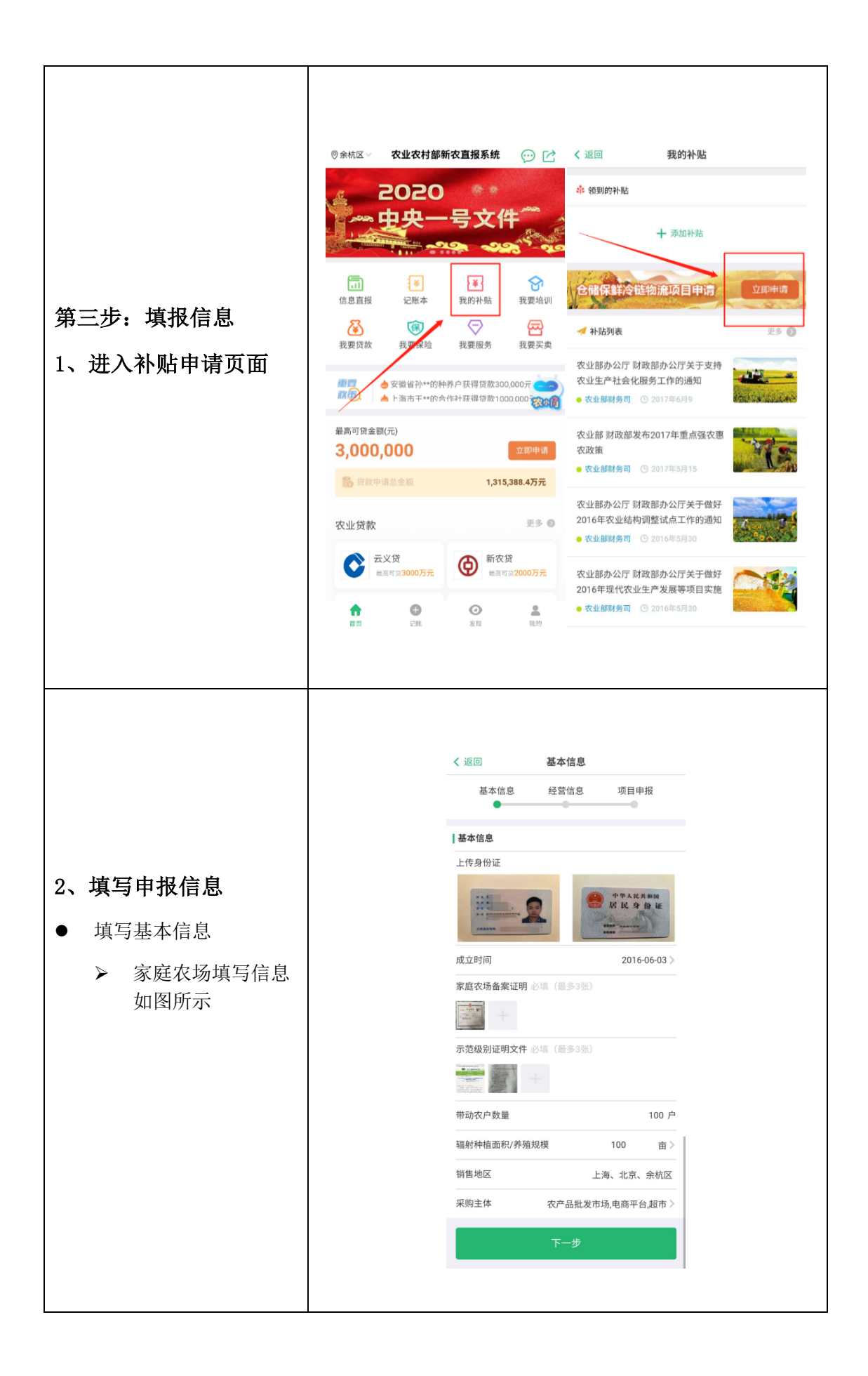

| <ul> <li>▶ 合作社填写信息如<br/>图所示</li> <li>● 点击"下一步"</li> </ul> |  | ✓返回 3 基本信息 ::                                                                                                    | <b>基本信息</b><br>经营信息 项目 | 申报        |
|-----------------------------------------------------------|--|----------------------------------------------------------------------------------------------------|------------------------|-----------|
|                                                           |  | <b>基本信息</b> 上传身份证         成立时间         营业执照 必填         ○         示范级别证明文件 必填         ○         ○         ○         ○         ○         ○         ○         ○         ○         ○         ○         ○         ○         ○         ○         ○         ○         ○         ○         ○         ○         ○         ○         ○         ○         ○         ○         ○         ○         ○         ○         ○         ○         ○         ○         ○         ○ | 201<br>(信参3张)          | 5-06-03 > |
|                                                           |  | 带动农户数量                                                                                                    |                        | 99 户      |
|                                                           |  | 辐射种植面积/养殖规模                                                                                                    | 1000                   | 亩 >       |
|                                                           |  | 上年度合作社资产总额                                                                                                    |                        | 1000 万    |
|                                                           |  | 上年度合作社经营收入                                                                                                    |                        | 1000 万    |
|                                                           |  | 是否为合作社联社                                                                                                    | ○是                     | • 否       |
|                                                           |  | 销售地区                                                                                                    | 上海、北京                  | 、余杭区      |
|                                                           |  | 采购主体                                                                                                    |                        | 超市 >      |
|                                                           |  |                                                                                                    | 下一步                    |           |

| く 返回 经营信息           |       |  |  |
|---------------------|-------|--|--|
| 基本信息 经营信息 项目        | ■申报   |  |  |
| 生产经营信息              |       |  |  |
| ☑ 种植经营信息            | ^     |  |  |
| 主要品种 土豆> 产量         | 100 吨 |  |  |
| 自主经营面积 100 亩 上年度销售额 | 500 万 |  |  |
| 订单面积 100 亩 上年度销售额   | 500 万 |  |  |
| + 新增品种              |       |  |  |
| ☑ 畜禽养殖信息            | ^     |  |  |
| 主要品种 生猪 产量 100      | 头     |  |  |
| 自主经营规模 100          | 头     |  |  |
| 上年度销售额              | 50 🤅  |  |  |
| 订单规模 100            | 头     |  |  |
| 上年度销售额              | 50 7  |  |  |
| 十 新增品种              | 十新增品种 |  |  |
| ☑ 水产养殖信息            | ~     |  |  |
| 主要品种 鲤鱼> 产量 50000   | 公斤    |  |  |
| 自主经营规模 50000        | 公斤    |  |  |
| 上年度销售额              | 100 7 |  |  |
| 订单规模 50000          | 公斤〉   |  |  |
| 上年度销售额              | 100 万 |  |  |
| 十新增品种               |       |  |  |
|                     |       |  |  |

|    | 人 运用 西日由初                  |
|----|----------------------------|
|    | 又返回 坝目甲扳<br>基本信息 经营信息 项目申报 |
|    |                            |
|    | □现有冷库信息                    |
|    | ✓ 储藏通风库                    |
|    | 库容 1000吨 > 预冷设施 500 吨      |
|    | 其他设施设备 清洗、分级               |
|    | 机械冷藏库                      |
|    | □ 气调储藏库                    |
|    | 申报信息                       |
|    | 建设性质 🗾 新建 🗌 改建             |
|    | 建设地点 河北省 石家庄市长安区 >         |
|    | 详细地址 河北省石家庄市长安区            |
|    | 预计总投资额 300 万 申请补贴金额 90 万   |
|    | ✓ 储藏通风库 1000吨 > 预冷设施 500 吨 |
| 信息 | 其他设施设备 清洗、分级               |
|    | _ 机械冷藏库 请选择 > 预冷设施 请填写 吨   |
|    | 其他设施设备 比如:清洗、分级、愈伤、检测、包    |
|    | 一 气调储藏库 请选择 > 预冷设施 请填写 叫   |
|    | 其他设施设备 比如: 清洗、分级、愈伤、检测、包   |
|    | ✔ 仓储产品类型-种植 最多三项 へ         |
|    | 主要品种 土豆 >                  |
|    | 十 新增品种                     |
|    | ✔ 仓储产品类型-畜禽养殖 最多三项         |
|    | 主要品种 生猪 >                  |
|    | 十新增品种                      |
|    | ✓ 仓储产品类型-水产养殖 最多三项 ∧       |
|    | 主要品种 鲤鱼 〉                  |
|    | 十 新增品种                     |
|    | ┃是否建立在田头市场                 |
|    | 市场面积 50 亩 交易规模 1000 吨      |
|    | 交易品种 土豆、猪、牛                |
|    | 销售地区 上海、北京、余杭区             |
|    | 用地类型证明文件 必填(最多3张)          |
|    | +                          |
|    | 提交由请 上二                    |
|    |                            |

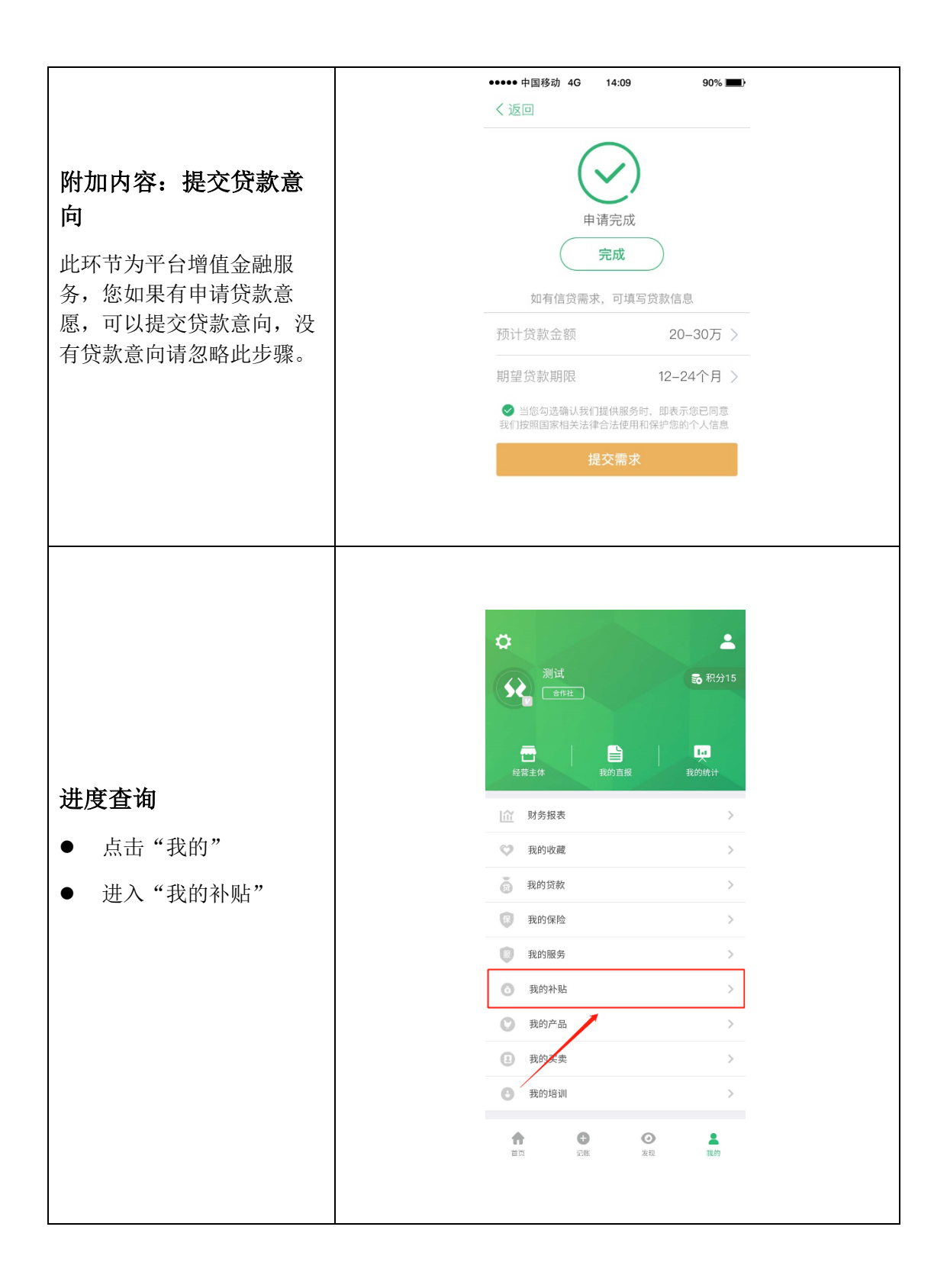

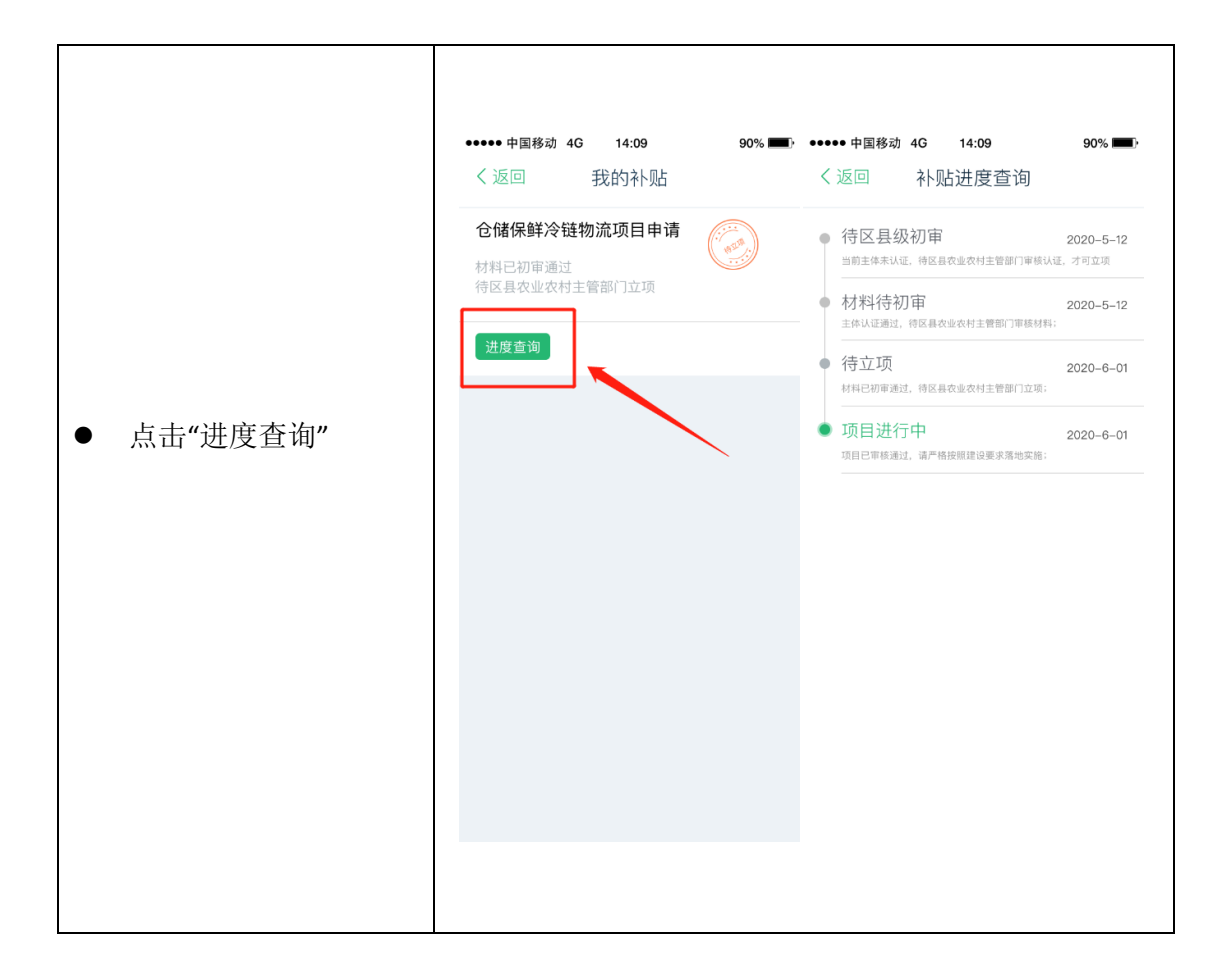